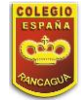

## ORIENTACIÓN-COLEGIOESPAÑA-OA?-GUIA9-SEMANA9

Guía de Orientación Colegio España

| Curso:<br>Colegio España | <b>Fecha:</b><br>Semana 9 |
|--------------------------|---------------------------|
|                          | Curso:<br>Colegio España  |

Hola niñas y niños del Colegio España, esperando que se encuentren bien junto a sus familias les informaremos que a partir la semana 9 nos reuniremos en forma online para realizar las clases de Orientación. Para eso, te presentaremos los pasos que debes seguir para conectarte a una entretenida clase.

En primer lugar, tenemos el agrado de presentarte la herramienta Google Meet, plataforma por la cual realizaremos las clases a través de videoconferencia.

Si usted ingresa desde su celular, es probable que le pida instalar la aplicación de meet, por lo tanto, prevea aquello.

## Manual de Instalación

Primero, debemos ingresar a la aplicación Play Store:

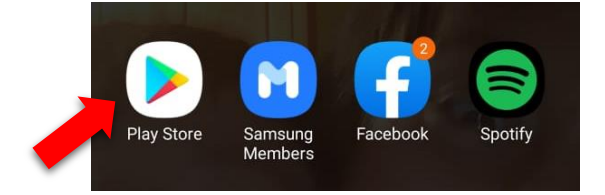

Y en el buscador, escribimos Google Meet:

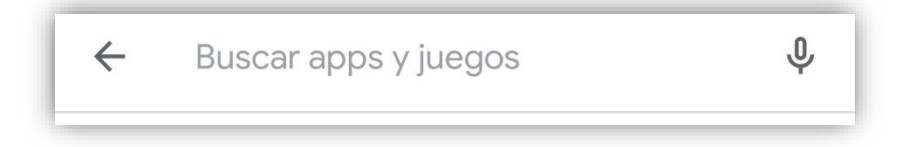

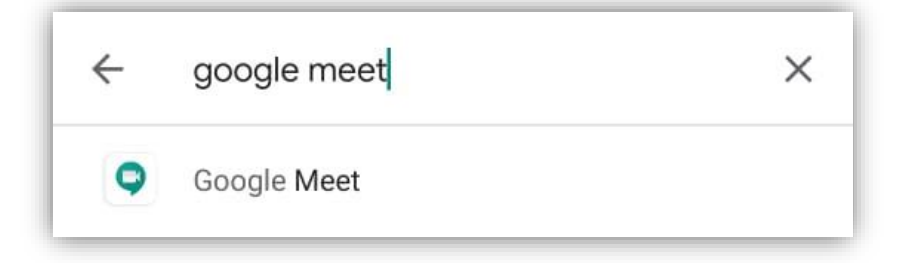

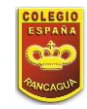

Luego seleccionamos la opción de la aplicación y en Instalar.

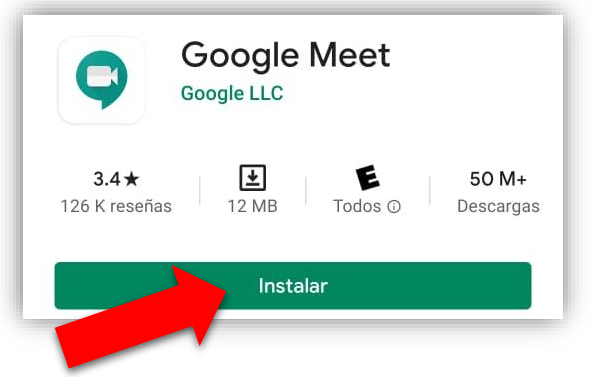

Esperamos que descargue la aplicación.

| Goog     | Jle Meet             |
|----------|----------------------|
| 12% de 1 | 1.52 MB              |
| Verifica | ada por Play Protect |
| Cancelar | Abrir                |

Cuando se haya descargado, pinchamos la opción Abrir.

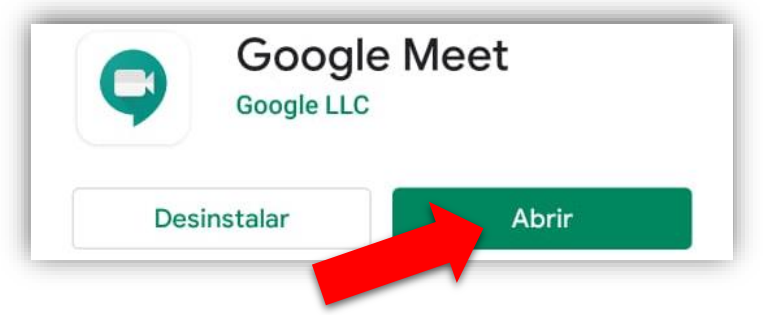

Aparecerá el siguiente mensaje de bienvenida.

Y pinchamos la opción Continuar.

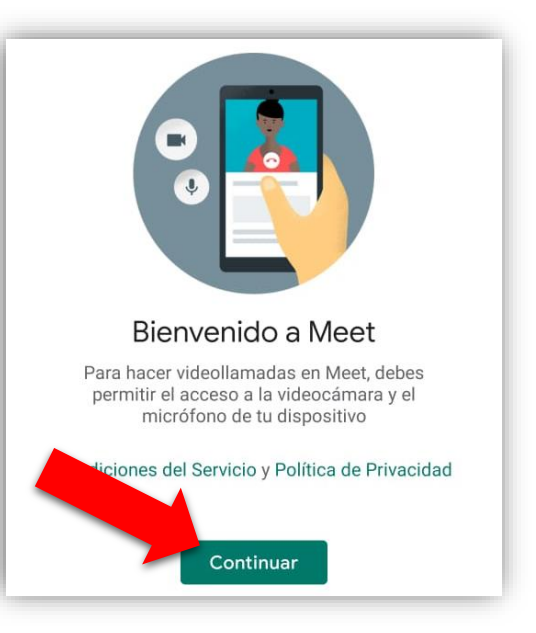

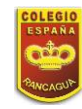

## Luego, debemos permitir el acceso a la cámara y el micrófono.

| Bienvenido a Meet                                                                                                  | Bienvenido a Meet                                                                                                  |
|----------------------------------------------------------------------------------------------------|----------------------------------------------------------------------------------------------------|
| Para hacer videollamadas en Meet, debes<br>permitir el acceso a la videocámara y el<br>micrófono de tu dispositivo | Para hacer videollamadas en Meet, debes<br>permitir el acceso a la videocámara y el<br>micrófono de tu dispositivo |
| Condiciones del Servicio y Política de Privacidad                                                                  | Condiciones del Servicio y Política de Privacidad                                                                  |
|                                                                                                    | •                                                                                                    |
| ¿Permitir que Meet tome fotos y grabe videos?                                                                      | ¿Permitir que Meet grabe audio?                                                                                    |
| Permitir<br>Rechazar                                                                                               | Permitir<br>Rechazar                                                                                               |

Listo, la aplicación ya está instalada en tu dispositivo móvil para ser usada.

Ahora, cuando enviemos el link vía WhatsApp para ingresar a la clase, te aparecerá la siguiente invitación:

**Ejemplo:** Para unirte a la reunión de video, haz clic en este vínculo: <u>https://meet.google.com/zfw-mwnm-tfh</u>

Para acceder, debes hacer click en el link azul, automáticamente se abrirá **Google Meet**.

Antes de ingresar a la clase debes silenciar el micrófono y luego pinchar Solicitar unirse.

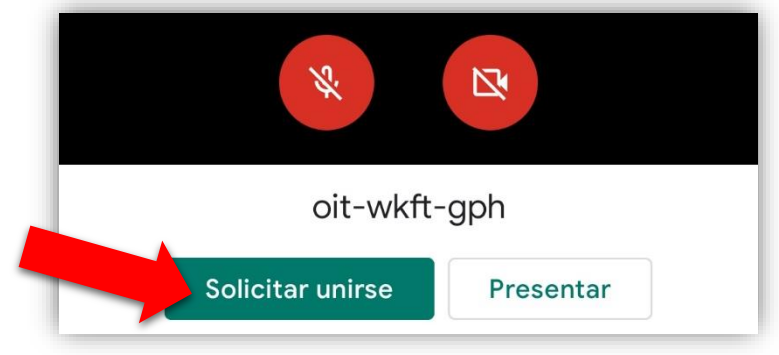

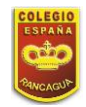

Ahora ya estás listo para disfrutar de una maravillosa clase online.